### **CCC® Claim Management Dashboard**

#### Introduction This job aid describes how use the CCC® Claim Management Dashboard. The Claims Management Dashboard provides a real-time, comprehensive view of a Company's assignments across all stages of the claim lifecycle. This can be leveraged by management to view an overall performance to take proactive steps to better handle inbound and existing claim volume.

#### This job aid discusses:

| Торіс                           | Page |
|---------------------------------|------|
| Access the Dashboard            | 1    |
| Dashboard Navigation            | 2    |
| Total Loss Tab                  | 3    |
| Repairable Tab                  | 4    |
| Creating a Team                 | 5    |
| Adding a Manager                | 7    |
| Team Configuration              | 8    |
| Manager Dashboard Configuration | 10   |

Note: Appropriate user role/permission is required to access this dashboard.

#### Access Follow the steps in the table below to access the CCC Claim Dashboard Management Dashboard:

| Step |                                                                                                    | Action                                                                                                    |
|------|----------------------------------------------------------------------------------------------------|----------------------------------------------------------------------------------------------------|
| 1    | Login to the CCC<br>Portal.                                                                                                    | User ID<br>CODE<br>INTELLIGENT SOLUTIONS One.<br>True.<br>Partner.<br>Partner.<br>Brogot Password<br>Code Intel Variation<br>Password<br>Code Intel Variation<br>Password<br>Code Intel Variation<br>Password<br>Code Intel Variation<br>Password<br>Code Intel Variation<br>Password<br>Code Intel Variation<br>Password<br>Code Intel Variation<br>Password<br>Code Intel Variation<br>Password<br>Code Intel Variation<br>Password<br>Code Intel Variation<br>Password<br>Code Intel Variation<br>Password<br>Code Intel Variation<br>Password<br>Partner.<br>Partner.<br>Password<br>Code Intel Variation<br>Password<br>Code Intel Variation<br>Password<br>Code Intel Variation<br>Password<br>Code Intel Variation<br>Password<br>Password<br>Partner.<br>Password<br>Password<br>Password<br>Password<br>Partner.<br>Password<br>Password<br>Passwor |
| 2    | Select the <b>Claim</b><br><b>Management</b><br><b>Dashboard</b> under the<br>Claims Management<br>section. The Claims<br>Management<br>Dashboard opens. | Claim Management<br>Create/Modify Assignment<br>Customize Assignment Entry<br>Claims Management Dashboard                                                                                                    |

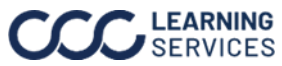

Dashboard Review the areas below for a description of the Claims Management Navigation Dashboard navigation.

#### **Date Filtering**

Click the date range icon to adjust the date range selected. The default range is 7 days, and the maximin selectable date range is 30 days. You have the option to select date ranges 180 days in the past.

| Part       | Function                                                          |
|------------|-------------------------------------------------------------------|
| Today      | Selects only today's date to display in the results.              |
| Yesterday  | Selects only yesterday's date to display in the results.          |
| This month | Selects the current month's date range to display in the results. |
| This year  | Selects the current year's date range to display in the results.  |
| Last month | Selects the last month's date range to display in the results.    |
| Cancel     | Closes the date range pop-up and removes any selection made.      |
| Apply      | Applies the selected date range to the dashboard.                 |

|            |    |    |    |        |    |    |    |          |         |         | <b>11/</b> ( | )1/2022 | 2 - 11/3 | 0/2022 |
|------------|----|----|----|--------|----|----|----|----------|---------|---------|--------------|---------|----------|--------|
| Today      | <  |    | N  | ov 202 | 22 |    | >  | <        |         | ۵       | ec 202       | 22      |          | >      |
| Yesterday  | Мо | Tu | We | Th     | Fr | Sa | Su | Мо       | Tu      | We      | Th           | Fr      | Sa       | Su     |
|            | 31 | 1  | 2  | 3      | 4  | 5  | 6  | 28       | 29      | 30      | 1            | 2       | 3        | 4      |
| This month | 7  | 8  | 9  | 10     | 11 | 12 | 13 | 5        | 6       | 7       | 8            | 9       | 10       | 11     |
| This year  | 14 | 15 | 16 | 17     | 18 | 19 | 20 | 12       | 13      | 14      | 15           | 16      | 17       | 18     |
| Last month | 21 | 22 | 23 | 24     | 25 | 26 | 27 | 19       | 20      | 21      | 22           | 23      | 24       | 25     |
|            | 28 | 29 | 30 | 1      | 2  | 3  | 4  | 26       | 27      | 28      | 29           | 30      | 31       | 1      |
|            | 5  | 6  | 7  | 8      | 9  | 10 | 11 | 2        | 3       | 4       | 5            | 6       | 7        | 8      |
|            |    |    |    |        |    |    |    | 11/01/20 | )22 - 1 | 1/30/20 | 22           | Cance   | el /     | Appl   |

#### Refresh

Click the **refresh** icon to update the dashboard. The time last updated will appear next to the refresh icon.

Last updated 9:00 AM CST C

### **Results per Page**

Select the number of results to appear on each page of the dashboard. Use the arrows to switch between pages or use the dropdown to select a page to view.

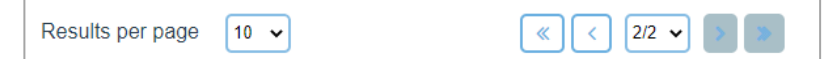

### Access Teams Area

Select the **menu** icon to open the **left side** panel to access the Teams area.

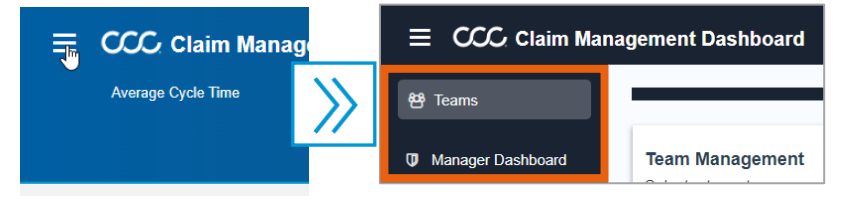

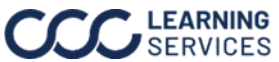

### CCC<sup>®</sup> Claim Management Dashboard, Continued

Total Loss Below is an overview of **Top-Level Metrics**. Note: Click the date range icon to adjust the date range selected. The default range is 7 days, and the maximin selectable date range is 30 days. You have the option to select date ranges 180 days in the past.

> The Total Loss tab shows data aggregated at a Company or Team level with the ability to drill down to an individual team member.

The Total Loss tab shows data aggregated at a Company level.

To drill down the data:

- Select a Team from the **Teams** dropdown to show only adjurers on that team. •
- Select an Adjuster from the **Performers** dropdown to show all the Dispatch Types • associated to the adjuster.

| Total Loss Repairable                       | Last updated 7 minutes ago |
|---------------------------------------------|----------------------------|
| Teams: Total Loss Adjusters v > Performers: | ✓ Compare Selected         |

Top level data shows:

- Average Cycle Time: Average Number of Days from the Total loss confirmed time to when a claim was settled (Settlement Agreed time).
- Average Completed Per Day: # of Claims Completed in Date range/ Date Range.
- Pending: Total loss claim status any value other than total loss confirmed or settlement agreed and assigned to an appraiser.
- Completed: Settlement has been agreed upon.
- Assigned: Total loss status confirmed assigned to an appraiser.

| E CCC Claim Manageme       | nt Dashboard          |                    |                            |                |           | 04/01/2023 - 04/30/2023 |
|----------------------------|-----------------------|--------------------|----------------------------|----------------|-----------|-------------------------|
| 0.06<br>Average Cycle Time | 0.03<br>Average Compl | eted per Day       | O<br>Pending               | 1<br>Completed |           | O<br>Assigned           |
| Total Loss Repairable      |                       |                    |                            |                | Last up   | dated 2:39 PM CST       |
| Teams: All                 |                       |                    |                            |                |           | Compare Selected        |
| Team Manager               | Performers            | Average Cycle Time | Average Completion Per Day | Pending        | Completed | Assigned                |
| Adjusters adj1, auto       | 1                     | 0.06               | 0.03                       | 0              | 1         | 0                       |
| Results per page 10 🗸      |                       |                    |                            |                |           |                         |

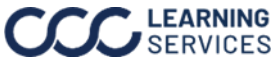

### CCC<sup>®</sup> Claim Management Dashboard, Continued

Repairable Below is an overview of **Top-Level Metrics**. Note: Click the date range icon to adjust the date range selected. The default range is 7 days, and the maximin selectable date range is 30 days. You have the option to select date ranges 180 days in the past.

The **Repairable** tab shows data aggregated at a state level.

To adjust the data displayed:

• Select the **Proximity** dropdown to change the Proximity displayed.

Top level data shows:

- **SLO (Service Level Objective):** Volume of assignment (% of assignments assigned to field appraiser).
- **Tasks out of SLO:** Total number of Pending.
- **Total Tasks:** Sum of Assigned and Pending Claims.
- Unspecified State: State unknown on claim.

Repairable data for table shows:

- # to Meet SLO %: # of missing assigned claims to be assigned that would get state • to 75%.
- Average Cycle Time: Days between claim assigned to completed.
- Average Completion Per Day: Total number of claims completed / Number of days in the date range.
- **Pending:** Assigned to a Drip Bucket (Not assigned to a human) and not manually • assigned previously.
- Assigned: Assigned to a human reinspection status of not complete (Started, • Assigned, Report Complete).
- **Completed:** Reinspection status complete. •

| E CCC Claim Management Dashboard |            |               |                              |               |                         |         | (                  |             |  |  |
|----------------------------------|------------|---------------|------------------------------|---------------|-------------------------|---------|--------------------|-------------|--|--|
|                                  | NaN %      |               | <b>O</b><br>Tasks Out Of SLO |               | <b>O</b><br>Total Tasks |         | <b>O</b><br>Unspec | ified State |  |  |
| otal Loss                        | Repairable |               | Proximi                      | ly All 🗸      |                         |         |                    |             |  |  |
| Alert                            | State      | To Meet SLO % | Average Cycle Time           | Average Compl | letion Per Day          | Pending | Completed          | Assigned    |  |  |
| false                            | New York   | 100.0 %       | 1.00                         | 0.00          |                         | 0       | 1                  | 0           |  |  |
| false                            | Illinois   | 100.0 %       | 0.67                         | 0.00          |                         | 0       | 3                  | 0           |  |  |
| false                            | Minnesota  | 100.0 %       | 1.00                         | 0.00          |                         | 0       | 1                  | 0           |  |  |
| false                            | California | 100.0 %       | 0.67                         | 0.00          |                         | 0       | 3                  | 0           |  |  |
| A                                | Virginia   | 100.0 %       | 1.00                         | 0.00          |                         | 0       | 1                  | 0           |  |  |

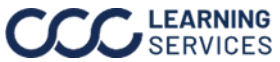

To create a team, follow the steps below starting from the CCC Claim **Create Team** Management Dashboard teams area:

| Step | Action                                                                                                    |
|------|----------------------------------------------------------------------------------------------------|
| 1    | Click the <b>Team</b> dashboard.                                                                                                    |
| 2    | Click <b>Create Team</b> . The Create Team pop up opens.                                                                                                    |
| 3    | Enter a <b>Team Name</b> and <b>Description</b> , then click <b>Create.</b> The configuration page for the newly created team opens.                                                                                                    |
|      | Create Teams     Manager Dashboard     Team Management     Select a team to manage the     Select a team to manage the     Select a team to manage the     Description     Sol of CST     Sol of CST     Sol of CST     Sol of CST                                     |
| 4    | Click Add Team Members, the Add Team Members page opens.          Team Members         Configure and manage the team members for this team. Use the Add Team Members button to add new team members.         Assigned Team Members (0)         Q Search by Team Member |

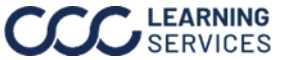

### Create Team, continued

| Step | Action                                                                                                    |
|------|----------------------------------------------------------------------------------------------------|
| 5    | Filter by <b>User Type</b> and <b>Claim Office</b> for the table to populate. Then add the desired team members, select the <b>checkboxes</b> next to the desired team members. |
| 6    | Click <b>Add Selected</b> , when complete. A message will appear indicating the 'Team members successfully added'.                                                              |
|      | Selected Team Members (2) 5<br>Search by Team Member User Type: Adjuster  Claim Office: SALT LAKE CITY CLAIM OFF                                                                |
|      | Name User ID User Type Claim Office                                                                                                    |
|      | Adjuster SALT LAKE CITY CLAIM OFFICE                                                                                                    |
|      | Adjuster     SALT LAKE CITY CLAIM OFFICE       Results per page     10 •       Cancel     Add Sejected (2)                                                                      |
|      |                                                                                                    |

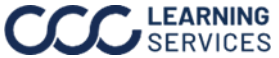

Add Manager To add a manager, follow the steps below starting from the CCC Claim Management Dashboard teams area:

| Step | Action                                                                                                    |
|------|----------------------------------------------------------------------------------------------------|
| 1    | Select Manager Dashboard.                                                                                                    |
| 2    | Select Add Manager.                                                                                                    |
|      | ≡ CCC Operational Dashboard                                                                                                    |
|      | All Tower                                                                                                    |
|      | Manager Team Access                                                                                                    |
|      | Manager Dashboard     Configure which team managers have accesss in the Manager Dashboard. Click the Add Manager button to add new access, or manage existing configurations below |
|      | Q Search by Manager 2                                                                                                    |
|      | Attrager Teams Modified By Modified Action                                                                                                    |
|      | ADMIN 2022-10-24117-54-10-8214952 😭                                                                                                    |
|      | Advini 2022/10/24/17/34/10/22/17/22                                                                                                    |
|      | Results per page 10 v                                                                                                    |
|      |                                                                                                    |
| 3    | Select the <b>Manager</b> from the dropdown.                                                                                                    |
| 4    | Select the <b>Teams</b> to associate with the manager.                                                                                                    |
| 5    | Click <b>Save</b> , when finished.                                                                                                    |
|      | Add Manager                                                                                                    |
|      |                                                                                                    |
|      | Select the manager below followed by the teams they should have access in the Manager Dashboard. Select all teams that                                                             |
|      | apply.                                                                                                    |
|      | Manager 3                                                                                                    |
|      |                                                                                                    |
|      | Selected Teams(0)                                                                                                    |
|      |                                                                                                    |
|      |                                                                                                    |
|      |                                                                                                    |
|      |                                                                                                    |
|      |                                                                                                    |
|      |                                                                                                    |
|      |                                                                                                    |
|      | Cancel                                                                                                    |

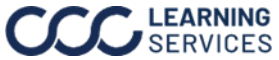

Configuration Review the Team and Manager Dashboard Configuration sections for a description of the initial set up of the CCC Claim Management Dashboard.

> Important: Users can only be on one team and managers can only be managers of a lower-level user.

The table below provides a description of the Team Configuration Team Configuration options:

| # | Part               | Description                                                            |
|---|--------------------|------------------------------------------------------------------------|
| 1 | Profile Icon       | Takes users from the <b>Team Management</b> screen back to             |
|   |                    | the Claim Management Dashboard screen.                                 |
| 2 | Search Field       | Allows users to search for teams.                                      |
| 3 | Change View Icons  | Allows users to change their view from a bullet list of teams          |
|   |                    | to <b>Team Name</b> and <b>Description</b> .                           |
| 4 | Create Team Button | Allows users to <b>Create</b> a new team.                              |
| 5 | Pencil Icon        | Allows users to <b>Edit</b> a team.                                    |
| 6 | Trash Can Icon     | Allows users to <b>Delete</b> a team.                                  |
| 7 | Results Per Page   | Allows users to change the number of results that appear on each page. |

| team.                   | _          |
|-------------------------|------------|
| team.                   |            |
| 4                       | + Create   |
| lodified                | Action     |
| I/21/2022, 03:37:20 CST | <b>a</b>   |
| 1/21/2022, 24:16:26 CST | <b>a</b>   |
|                         | 2 🖻        |
| 1/21/2022, 03:10:41 CST | <b>e</b> 1 |
|                         | 5          |
|                         |            |

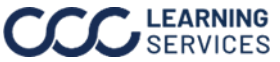

### Team Configuration, continued

### Edit/Add Team Member Options:

| # | Part             | Description                                                                  |
|---|------------------|------------------------------------------------------------------------------|
| 1 | Search Box       | Allows users to search for team member names in the                          |
|   |                  | current box.                                                                 |
| 2 | Add Team Members | Allows users to <b>Add</b> team members.                                     |
| 3 | Check Box        | Allows users to select multiple users to be deleted.                         |
| 4 | Trash Icon       | Allows users to <b>Remove</b> users from a team once selected with checkbox. |

| $\equiv$ CCC Claim Mana         | agement Dashboard                                                                                    |                                        |                                    |                                              |
|---------------------------------|----------------------------------------------------------------------------------------------------|----------------------------------------|------------------------------------|----------------------------------------------|
| 8월 Teams<br>① Manager Dashboard |                                                                                                    |                                        |                                    | Manager   Manager Unavailable                |
|                                 | Team Members<br>Configure and manage the team<br>Assigned Team Members (2<br>Q Search by Team Member | members for this team. Use the ,<br>2) | Add Team Members button to         | o add new team members.                      |
|                                 | 3 Name                                                                                               | User ID                                | Luser Type<br>Adjuster<br>Adjuster | Claim Office<br>CLAIM OFFICE<br>CLAIM OFFICE |

Continued on next page

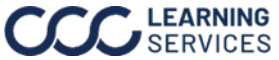

Manager The table below provides a description of the Manager Dashboard Dashboard options: Configuration

| # | Part               | Description                                          |
|---|--------------------|------------------------------------------------------|
| 1 | Search Field       | This field will allow users to search for managers.  |
| 2 | Add Manager Access | This button will open the Add Manager popup allowing |
|   |                    | users to <b>Edit</b> managers access to teams.       |
| 3 | Trash Icon         | Allows users to <b>Delete</b> users from a team.     |

| E CCC Claim M     | anagement Dashboard |                                     |                                |                               |                                   |               |          |
|-------------------|---------------------|-------------------------------------|--------------------------------|-------------------------------|-----------------------------------|---------------|----------|
| 卷 Teams           | _                   |                                     |                                |                               |                                   |               |          |
| Manager Dashboard | Manager Team Acces  | <b>ss</b><br>anagers have accesss i | in the Manager Dashboard. Clic | k the Add Manager button to a | dd new access, or manage existing | configuration | ns below |
|                   | Q Search by Manager |                                     |                                |                               | 2                                 | 2 Add Mana    |          |
|                   | Manager             | Teams                               |                                | Modified By                   | Modified                          | Ac            | tion     |
|                   | 0                   |                                     |                                | ADMIN                         | 2022-10-24T17:54:10.621495Z       | _             | 8        |
|                   |                     |                                     |                                | ADMIN                         | 2022-10-24T17:54:10.621495Z       |               | ê        |
|                   |                     |                                     |                                | ADMIN                         | 2022-10-24T17:54:10.621495Z       | - 3           | ê        |
|                   | 0                   |                                     |                                | ADMIN                         | 2022-10-24T17:54:10.621495Z       |               | ê        |
|                   | Results per page 10 | •                                   |                                | < 1/1 • > >                   |                                   |               |          |

| # | Part             | Description                                                                                                    |
|---|------------------|----------------------------------------------------------------------------------------------------|
| 1 | Manager Dropdown | Select the manager from the dropdown to add teams to.                                                                                                    |
| 2 | Selected Teams   | Teams in <b>Blue</b> are selected and/or on the managers team.<br>Teams in <b>White</b> are available to be added to the managers<br>team. Teams in <b>Gray</b> are unavailable to be added. |

| ap | oply.            |     |   |  |   |  |   |
|----|------------------|-----|---|--|---|--|---|
| Ma | anager (         | ■ ~ | 1 |  |   |  |   |
| Se | elected Teams(0) |     |   |  |   |  |   |
|    |                  |     |   |  |   |  |   |
|    |                  |     |   |  |   |  | — |
|    |                  |     | _ |  | _ |  | _ |

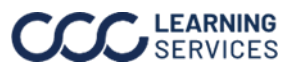

©2022-2023. CCC Intelligent Solutions Inc. All rights reserved. CCC is a registered trademark of CCC Intelligent Solutions Inc.